# LIFE3.0(科学的介護情報システム)

# ケアマザー連携マニュアル

個別機能訓練計画書 生活機能チェックシート 興味・関心チェックシート (個別機能訓練加算Ⅱ)

# (第一版)

# 2024年8月26日

# 株式会社ノエシス

## 目次

| はじめに                                        | 3  |
|---------------------------------------------|----|
| 1. LIFE に対応する加算について                         | 4  |
| 2. 個別機能訓練加算Ⅱ算定における LIFE 登録に必要なケアマザーの各帳票について | 4  |
| 3. 個別機能訓練計画書の帳票様式                           | 5  |
| 4. 評価様式の LIFE への登録頻度について                    | 8  |
| 5. 個別機能訓練加算計画書の LIFE 及び対応するケアマザー各項目について     | 9  |
| 6. LIFE に必要なケアマザーの各帳票について(詳細)               | 13 |
| 6. 1 個別機能訓練計画書での LIFE 登録項目(必須)              | 14 |
| 6. 2 生活機能チェックシートでの LIFE 登録項目(必須)            | 18 |
| 6. 3 興味・関心チェックシートでの LIFE 登録項目(任意)           | 19 |
| 7. アセスメント・計画書等帳票登録について                      | 20 |

はじめに

このマニュアルは、厚生労働省が運営するLIFE3.0(Long-term care Information system For Evidence: 科学的介護)への情報のうち「個別機能訓練計画書様式」(対象:個別機能訓練加算II)を介護ソフト「ケ アマザー」から登録するために、その情報設定方法等について述べたものです。

LIFE に登録するための CSV ファイルの作成や登録方法については、別冊「LIFE3.0 CSV ファイル作成・ 登録方法」を参照してください。

その他 LIFE に関する内容や操作方法、登録が必須となっている加算、もしくは活用法等については、LIFE のマニュアル、ヘルプデスクまたは保険者にお問い合わせください。

## 1. LIFE に対応する加算について

LIFE に対応する加算は以下の表の通りです。

| 加算名称                 | 対応する様式                                                                  | LIFEへの<br>データ提出 |
|----------------------|-------------------------------------------------------------------------|-----------------|
| 科学的介護推進体制加算          | 科学的介護推進に関する評価(通所・居宅)<br>ICFステージング<br>生活・認知機能尺度<br>DBD13<br>口腔・栄養スクリーニング | 必須              |
|                      | 別紙様式1:興味・関心チェックシート                                                      | 任意              |
| 個別機能訓練加算( <b>Ⅱ</b> ) | 別紙様式2:生活機能チェックシート                                                       | 必須              |
|                      | 別紙様式3:個別機能訓練計画書                                                         | 必須              |
| ADL維持等加算             | 特定の様式はなし<br>(バーセルインデックス様式でADLデータを算出しLIFEに提<br>出)                        | 必須              |
| リハビリテーションマネジメント加算    | 別紙様式1:興味・関心チェックシート                                                      | 任意              |
| の12月減算免除に係る要件        | 別紙様式2:リハビリテーション計画書                                                      | 必須              |
| 褥瘡マネジメント加算(Ⅰ)(Ⅱ)     | 褥瘡対策に関するスクリーニング・ケア計画書                                                   | 必須              |
| 排せつ支援加算(Ⅰ)(Ⅱ)(Ⅲ)     | 排せつの状態に関するスクリーニング・支援計画書                                                 | 必須              |
| 学業マセスシント加留           | 栄養スクリーニング・アセスメント・モニタリング(通所・居宅)                                          | 必須              |
| 不安ノセヘノノト加昇           | 栄養ケア計画書(通所・居宅)                                                          | 任意              |
| 口腔機能向上加算             | 口腔機能向上サービスに関する計画書(様式例)                                                  | 必須              |

# 2. 個別機能訓練加算 Ⅱ 算定における LIFE 登録に必要なケアマザーの各帳票について

| No. | ケアマザーの帳票名    |    | LIFE に必要な項目                |
|-----|--------------|----|----------------------------|
| 1   | 個別機能訓練計画書 必須 |    | 原則として傷病名コード、ICF、支援コードは必須   |
|     |              |    | コードについては帳票には表記されないので注意する事  |
| 2   | 生活機能チェックシート  | 必須 | 必須項目等は次頁以降参照               |
| 3   | 興味関心チェックシート  | 任意 | 任意帳票のため、登録しなくても加算の算定自体は可能。 |

### 3. 個別機能訓練計画書の帳票様式

#### ■個別機能訓練計画書

#### 【個別機能訓練計画書】

|                   |                                      | =                |        |           |             |          |           |  |  |
|-------------------|--------------------------------------|------------------|--------|-----------|-------------|----------|-----------|--|--|
| 作成日: 年            | 月 日                                  | 前回作成日:           | 年      | 月 日       | 初回作成日:      | 年        | 月 日       |  |  |
| ふりがな              | 性別                                   | 生年月日             |        | 要介護度      | 計画作成者:      |          |           |  |  |
| 氏名                |                                      | 年月               | ] 日    |           | 職種:         |          |           |  |  |
| 障害高齢者の日常生活自立度:    | 自立 J1 J2 A1                          | A2 B1 B2 C1 C2   | 認知症高   | 高齢者の日常生   | 活自立度:自立 I   | ∐a ∐b ∭a | и Шь IV М |  |  |
| I 利用者の基本情報        | ※別紙様式3-                              | - 1 · 別紙様式 3 - 2 | を別途活り  | 用すること。    |             |          |           |  |  |
| 利用者本人の希望          |                                      |                  | 家族の    | 希望        |             |          |           |  |  |
|                   |                                      |                  |        |           |             |          |           |  |  |
| 利田老士」の社会会加の出い     |                                      |                  | 利田孝    | の民交の理協    | (理控国7)      |          |           |  |  |
| 利用有本人の社会参加の状況     | 冗                                    |                  | 利用有    | の店宅の環境    | (垜児囚士)      |          |           |  |  |
|                   |                                      |                  |        |           |             |          |           |  |  |
|                   |                                      |                  |        |           |             |          |           |  |  |
| 健康状態・経過           |                                      |                  |        |           |             |          |           |  |  |
| 病名                | 発症日                                  | ·受傷日: 年 月        | 日 直近0  | の入院日: 年   | 月 日 直近の退降   | 亮日: 年    | 月日        |  |  |
| 治療経過(手術がある場合は手術   | 5日・術式等)                              |                  |        |           |             |          |           |  |  |
|                   |                                      |                  |        |           |             |          |           |  |  |
| 合併症:              |                                      |                  |        |           |             |          |           |  |  |
| □ 脳皿官疾患 □ 肎折 □ 誤嚥 | 常性肺炎 □ りつ. □ 褥瘡                      | Ⅲ饪心个全 凵 床路感      | 柴症 □ 桾 | 『床衲 □ 尚Ⅲ炷 | :症 □ 肎柤しよう短 | ∃ □ 関即リ! | ワマナ       |  |  |
| (※上記以外の)□神経疾患□    | 運動器疾患 □                              | 呼吸器疾患 🗆 循環器      | 疾患 🗆 洋 | 肖化器疾患 🗆 腎 | 肾疾患 □ 内分泌疾患 |          |           |  |  |
| □ 皮膚疾患 □ 精神疾患 □ そ | の他                                   |                  |        |           |             |          |           |  |  |
| 機能訓練実施上の留意事項(開    | 機能訓練実施上の留意事項(開始前・訓練中の留意事項、運動強度・負荷量等) |                  |        |           |             |          |           |  |  |
|                   |                                      |                  |        |           |             |          |           |  |  |
|                   |                                      |                  |        |           |             |          |           |  |  |

#### Ⅱ 個別機能訓練の目標・個別機能訓練項目の設定 個別機能訓練の目標

| 機能訓練の短期目標(今後3ヶ月)<br>(機能)                                          | 機能訓練の長期目標<br>(機能)            |  |  |  |  |  |
|-------------------------------------------------------------------|------------------------------|--|--|--|--|--|
| (活動)                                                              | (活動)                         |  |  |  |  |  |
| (参加)                                                              | (参加)                         |  |  |  |  |  |
| 前回作成した短期目標に対する目標達成度(達成・一部・未達)                                     | 前回作成した長期目標に係る目標達成度(達成・一部・未達) |  |  |  |  |  |
| ※目標設定方法の詳細や生活機能の構成要素の考え方は 通知木体を参照のこと ※目標達成の目安となる期間についてもあわせて記載すること |                              |  |  |  |  |  |

※目標設定方法の詳細や生活機能の構成要素の考え方は、通知本体を参照のこと。 ※目標達成の目安となる期間についてもあわせて記載すること。 ※短期目標(長期目標を達成するために必要な行為)は、個別機能訓練計画書の訓練実施期間内に達成を目指す項目のみを記載することとして差し支えない。

#### 個別機能訓練項目

|                                               | プログラム内容(何を目的に(~のために)~する)  | 留意点  | 頻   | j度  | 時間   | 主な実施者 |
|-----------------------------------------------|---------------------------|------|-----|-----|------|-------|
| 1                                             |                           |      | 週   | 旦   | 分/回  |       |
| 2                                             |                           |      | 週   | 旦   | 分/回  |       |
| 3                                             |                           |      | 週   | □   | 分/回  |       |
| 4                                             |                           |      | 週   | 旦   | 分/回  |       |
| ※短期目標で設定した目標を達成するために必要な行為に対応するよう、訓練項目を具体的に設定す |                           | ること。 | プロ: | グラム | 立案者: |       |
| 利用                                            | 者本人・家族等がサービス利用時間以外に実施すること | 特記事項 |     |     |      |       |

| Ⅲ 個別機能訓練実施後の対応                                                             |                                      |                  |                |         |   |
|----------------------------------------------------------------------------|--------------------------------------|------------------|----------------|---------|---|
| 個別機能訓練の実施による変化 (                                                           | 固別機能訓練実施における課題                       | 題とその要            | E因             |         |   |
| ※個別機能訓練の実施結果等をふまえ、個別機能訓練の目標の見直しや訓練項<br>い、個別機能訓練の目標・訓練項目等に係る最新の情報が把握できるようにす | 目の変更等を行った場合は、個別機<br>ること。初回作成時にはⅢについて | 能訓練計画書<br>は記載不要で | 書の再作成。<br>である。 | 又は更新等を行 | Ţ |
| 事業所名:                                                                      | 説明日:<br>説明者:                         | 年                | 月              | 日       |   |

# ■生活機能チェックシート

# 生活機能チェックシート

| 利用者氏名   |     |     |            | 生年月日   |       | 年     | 月  | 日    | 性別    | 男      | ・女 |
|---------|-----|-----|------------|--------|-------|-------|----|------|-------|--------|----|
| 評価日     | 年   | 月   | 日          | 評価スタッフ |       |       |    |      | 職種    |        |    |
| 要介      | 口要す | ⊽援1 | □要支援2 [    | □要介護1  | □要    | 介護 2  | □要 | 「介護3 | □要介護4 | □要介護 5 |    |
| 障害高齢者の  | □自ゴ | Z   | J1 □J2 □A1 | □A2 □  | ]B1 [ | B2    | C1 | □C2  |       |        |    |
| 認知症高齢者の | □自ゴ | Z 🗆 |            | b □lla |       | o ⊡IV |    | Л    |       |        |    |

|      | 項目           | レベル                                                                                   | 課題  | 環境<br>(実施場所・補助具等) | 状況·生活課題 |
|------|--------------|---------------------------------------------------------------------------------------|-----|-------------------|---------|
|      | 食事           | ・自立(10) ・一部介助(5)<br>・全介助(0)                                                           | 有・無 |                   |         |
|      | 椅子とベッド間の移乗   | <ul> <li>・自立(15)</li> <li>・監視下(10)</li> <li>・座れるが移れない(5)</li> <li>・全介助(0)</li> </ul>  | 有・無 |                   |         |
|      | 整容           | ・自立(5)・一部介助(0)<br>・全介助(0)                                                             | 有・無 |                   |         |
|      | トイレ動作        | <ul><li>・自立(10)</li><li>・一部介助(5)</li><li>・全介助(0)</li></ul>                            | 有・無 |                   |         |
|      | 入浴           | ・自立(5)・一部介助(0)<br>・全介助(0)                                                             | 有・無 |                   |         |
| ADL  | 平地歩行         | <ul> <li>・自立(15)</li> <li>・歩行器等(10)</li> <li>・車椅子操作が可能(5)</li> <li>・全介助(0)</li> </ul> | 有・無 |                   |         |
|      | 階段昇降         | ・自立(10) ・一部介助(5)<br>・全介助(0)                                                           | 有・無 |                   |         |
|      | 更衣           | <ul><li>・自立(10)</li><li>・一部介助(5)</li><li>・全介助(0)</li></ul>                            | 有・無 |                   |         |
|      | 排便<br>コントロール | <ul><li>・自立(10)</li><li>・一部介助(5)</li><li>・全介助(0)</li></ul>                            | 有・無 |                   |         |
|      | 排尿<br>コントロール | <ul><li>・自立(10)</li><li>・一部介助(5)</li><li>・全介助(0)</li></ul>                            | 有・無 |                   |         |
|      | 調理           | <ul> <li>・自立</li> <li>・見守り</li> <li>・一部介助</li> <li>・全介助</li> </ul>                    | 有・無 |                   |         |
| IADL | 洗濯           | <ul><li>・自立</li><li>・見守り</li><li>・一部介助</li><li>・全介助</li></ul>                         | 有・無 |                   |         |
|      | 掃除           | <ul><li>・自立</li><li>・見守り</li><li>・一部介助</li><li>・全介助</li></ul>                         | 有・無 |                   |         |
|      | 項目           | レベル                                                                                   | 課題  | 状況・生              | 三活課題    |
|      | 寝返り          | <ul><li>・自立</li><li>・見守り</li><li>・一部介助</li><li>・全介助</li></ul>                         | 有・無 |                   |         |
|      | 起き上がり        | <ul> <li>・自立</li> <li>・見守り</li> <li>・一部介助</li> <li>・全介助</li> </ul>                    | 有・無 |                   |         |
| 基本動作 | 座位の保持        | <ul> <li>・自立</li> <li>・見守り</li> <li>・一部介助</li> <li>・全介助</li> </ul>                    | 有・無 |                   |         |
|      | 立ち上がり        | <ul> <li>・自立</li> <li>・見守り</li> <li>・一部介助</li> <li>・全介助</li> </ul>                    | 有・無 |                   |         |
|      | 立位の保持        | <ul><li>・自立</li><li>・見守り</li><li>・一部介助</li><li>・全介助</li></ul>                         | 有・無 |                   |         |

## ■興味・関心チェックシート

# 興味・関心チェックシート

| 生活行為                | している | してみたい | 興味がある | 生活行為                           | している | してみたい | 興味がある |
|---------------------|------|-------|-------|--------------------------------|------|-------|-------|
| 自分でトイレへ行く           |      |       |       | 生涯学習・歴史                        |      |       |       |
| 一人でお風呂に入る           |      |       |       | 読書                             |      |       |       |
| 自分で服を着る             |      |       |       | 俳句                             |      |       |       |
| 自分で食べる              |      |       |       | 書道・習字                          |      |       |       |
| 歯磨きをする              |      |       |       | 絵を描く・絵手紙                       |      |       |       |
| 身だしなみを整える           |      |       |       | パソコン・ワープロ                      |      |       |       |
| 好きなときに眠る            |      |       |       | 写真                             |      |       |       |
| 掃除・整理整頓             |      |       |       | 映画・観劇・演奏会                      |      |       |       |
| 料理を作る               |      |       |       | お茶・お花                          |      |       |       |
| 買い物                 |      |       |       | 歌を歌う・カラオケ                      |      |       |       |
| 家や庭の手入れ・世話          |      |       |       | 音楽を聴く・楽器演奏                     |      |       |       |
| 洗濯・洗濯物たたみ           |      |       |       | 将棋・囲碁・麻雀・ゲーム等                  |      |       |       |
| 自転車・車の運転            |      |       |       | 体操·運動                          |      |       |       |
| 電車・バスでの外出           |      |       |       | 散歩                             |      |       |       |
| 孫・子供の世話             |      |       |       | ゴルフ・グラウンドゴルフ・<br>水泳・テニスなどのスポーツ |      |       |       |
| 動物の世話               |      |       |       | ダンス・踊り                         |      |       |       |
| 友達とおしゃべり・遊ぶ         |      |       |       | 野球・相撲等観戦                       |      |       |       |
| 家族・親戚との団らん          |      |       |       | 競馬・競輪・競艇・パチンコ                  |      |       |       |
| デート・異性との交流          |      |       |       | 編み物                            |      |       |       |
| 居酒屋に行く              |      |       |       | 針仕事                            |      |       |       |
| ボランティア              |      |       |       | 畑仕事                            |      |       |       |
| 地域活動<br>(町内会・老人クラブ) |      |       |       | 賃金を伴う仕事                        |      |       |       |
| お参り・宗教活動            |      |       |       | 旅行・温泉                          |      |       |       |
| その他( )              |      |       |       | その他(    )                      |      |       |       |
| その他( )              |      |       |       | その他(    )                      |      |       |       |

#### 4. 評価様式の LIFE への登録頻度について

「個別機能訓練加算 II 」の算定要件である、「評価様式」の LIFE への登録頻度は、厚労省通知(介護保険最新情報 vol.1216 令和 6 年 3 月 15 日)により以下の様に定められています(それぞれ翌月 10 日までに登録する)。※LIFE3.0 より登録間隔が 6 ヶ月より 3 ヶ月に変更されました。

(ア)本加算の算定を開始しようとする月においてサービスを利用している利用者(以下「既利用者」という。) については、当該算定を開始しようとする月

(イ)本加算の算定を開始しようとする月の翌月以降にサービスの利用を開始した利用者(以下「新規利用者」という。)については、当該サービスの利用を開始した日の属する月

- (ウ)(ア)又は(イ)の月のほか、少なくとも3月ごと
- (エ) サービスの利用を終了する日の属する月

## 5. 個別機能訓練加算計画書の LIFE 及び対応するケアマザー各項目について

#### ■個別機能訓練計画書

| <b>No</b> . 1 | <u>項目名</u><br>リハ・個別機能、栄養、口腔の一体的取り組み                                                                | 必須                                                                                                    | 備考<br>一体型計画書を作成する                  |
|---------------|----------------------------------------------------------------------------------------------------|----------------------------------------------------------------------------------------------------|------------------------------------|
|               |                                                                                                    |                                                                                                    | 場合はチェックを入れる                        |
| 2             | 作及日前のため日                                                                                           | <br><u> 任</u> 音                                                                                                    | 在日口                                |
| 4             | 的回行成百                                                                                              | 任息                                                                                                    | 470                                |
| 5             |                                                                                                    | 0                                                                                                    | 要介護度                               |
| 6             | 障害高齢者の日常生活自立度                                                                                      | Ô                                                                                                    | 日党生活白立度                            |
| 7             | 認知症高齢者の日常生活自立度                                                                                     | 0                                                                                                    |                                    |
| 8             | I 利用者の基本情報 本人・家族の希望 本人の希望<br>- 利用者の基本情報 主し 房佐の名碑 宇体の名碑                                             | 任意                                                                                                    | <u>文字入力(200文字)</u>                 |
| 10            | 1 利用名の基本情報 A人・家族の布里 家族の布里                                                                          | <u><br/>1<br/>仕<br/>ほ<br/>1<br/>七<br/>尼<br/>1<br/>1<br/>こ<br/>1<br/>1<br/>1<br/>1<br/>1<br/>1<br/>1<br/>1<br/>1<br/>1<br/>1<br/>1<br/>1<br/></u> | 文子入力(200文子)<br>文字入力(200文字)         |
| 11            | 1 利用者の基本情報利用者の長くの環境(環境因子)                                                                          | 任意                                                                                                    | <u> 文字入力(200文字)</u><br>文字入力(200文字) |
| 12            | I 利用者の基本情報 健康状態・経過 病名(コード)                                                                         |                                                                                                    | 傷病名コードを選択                          |
|               |                                                                                                    | 0                                                                                                    | (ICD10は使用不可)                       |
| 13            | I 利用者の基本情報 健康状態・経過 発症年・受傷年                                                                         | 0                                                                                                    |                                    |
| 14            | 利用者の基本情報 健康状態・経過 発症月・受傷月                                                                           |                                                                                                    | 年月日                                |
| 15            | 1 利用者の基本情報 健康状態・経過 発症日・受傷日                                                                         |                                                                                                    |                                    |
| 17            |                                                                                                    | Ĕ                                                                                                    | 年月日                                |
| 18            | I 利用者の基本情報 健康状態・経過 直近の入院日                                                                          | 任意                                                                                                    |                                    |
| 19            | I 利用者の基本情報 健康状態・経過 直近の退院年                                                                          | 0                                                                                                    |                                    |
| 20            | I 利用者の基本情報 健康状態 経過 直近の退院月<br>                                                                      |                                                                                                    | 年月日                                |
| 21            | 1 利用者の基本情報、健康状態・経過、直辺の退防日<br>1 利用者の甘生様和、健康状態、経過、海療線温(活歩がも素提会)は手依口・振士等)                             | <u>仕</u> 意<br><u> </u> 任 <u></u> 音                                                                                                    |                                    |
| 23            | 1 利用名の基本情報 健康仏窓 社迴 / □ 療柱迴 / □ 原柱迴 / □ 加加の場口は子州口 / 別式守/                                            |                                                                                                    | 又于八月(320又于)                        |
| 24            | Ⅰ 利用者の基本情報 健康状態・経過 合併症 骨折                                                                          | ŏ                                                                                                    |                                    |
| 25            | I 利用者の基本情報 健康状態・経過 合併症 誤嚥性肺炎                                                                       | Ō                                                                                                    |                                    |
| 26            | I 利用者の基本情報 健康状態・経過 合併症 うっ血性心不全                                                                     | <u> </u>                                                                                                    |                                    |
| 2/            | 1 利用者の基本情報、健康状態・栓適、台切症、脉路総定に<br>1 利用者の其実体報、健康状態、23、Aの任何、肺固定                                        |                                                                                                    |                                    |
| 20            | 1 利用者の基本情報 健康仏派 柱迴 口切症 備尿病                                                                         |                                                                                                    |                                    |
| 30            | I 利用者の基本情報 健康状態:経過 合併症 骨粗しょう症                                                                      | ŏ                                                                                                    |                                    |
| 31            | I 利用者の基本情報 健康状態・経過 合併症 関節リウマチ                                                                      | Õ                                                                                                    |                                    |
| 32            | I 利用者の基本情報 健康状態・経過 合併症 がん                                                                          | 0                                                                                                    | 타까 ㅎ ㅎ ㅎ .                         |
| 33            | 利用者の基本情報 健康状態 経過 合併症 20病                                                                           | <u> </u>                                                                                                    | 該当の疾病に                             |
| 34            | Ⅰ 利用者の基本行戦 健康状態 栓迴 口切症 認知症<br>Ⅰ 利用者の基本性親 健康状態 & 会性症 振音                                             |                                                                                                    | (複数選択可)                            |
| 36            | 1 利用者の基本情報 健康状態 経過 白州症 伊遷                                                                          | ŏ                                                                                                    |                                    |
| 37            | I 利用者の基本情報 健康状態・経過 合併症 運動器疾患                                                                       | Õ                                                                                                    |                                    |
| 38            | I 利用者の基本情報 健康状態・経過 合併症 呼吸器疾患                                                                       | 0                                                                                                    |                                    |
| 39            | I 利用者の基本情報 健康状態 経過 合併症 循環器疾患                                                                       | <u> </u>                                                                                                    |                                    |
| 40            | Ⅰ 利用者の基本消散 健康状態・栓適 合併症 月化畚決患<br>Ⅰ 利用者の其本様親 辞は世貌、風、△仕伝、堅疾患                                          |                                                                                                    |                                    |
| 41            | 1 利用自必基本情報 健康认愿 性過 口切進 自然起                                                                         | - ŏ                                                                                                    |                                    |
| 43            | Ⅰ 利用者の基本情報 健康状態・経過 合併症 皮膚疾患                                                                        | ŏ                                                                                                    |                                    |
| 44            | I 利用者の基本情報 健康状態・経過 合併症 精神疾患                                                                        | 0                                                                                                    |                                    |
| 45            | 利用者の基本情報 健康状態・経過 合併症 その他                                                                           | <u>0</u>                                                                                                    |                                    |
| 40            | 1 利用者の基本情報 健康状態・栓迴 徴能訓練美施工の留息事項(開始則・訓練中の留息事項、連期独度・貝何重寺)                                            | 仕思                                                                                                    | 文字入力(200文字)                        |
| ''            | □ 回加坡能訓練の目標 機能訓練の短期目標(今後3ヶ月) 機能訓練の短期目標(今後3ヶ月間) 機能1                                                 | 任意                                                                                                    | ICFコード(心身機能)                       |
| 48            | Ⅱ 個別機能訓練の目標・個別機能訓練項目の設定                                                                            | に音                                                                                                    | 105つじ(小良機能)                        |
|               | 個別機能訓練の目標 機能訓練の短期目標(今後3ヶ月)機能訓練の短期目標(今後3ヶ月間)機能2                                                     | 江息                                                                                                    | 10-1                               |
| 49            | II 個別機能訓練の目標・個別機能訓練項目の設定<br>一個別機能訓練の日標・個別機能訓練項目の設定                                                 | 任意                                                                                                    | ICFコード(心身機能)                       |
| 50            | 回別復能訓練の日標   復能訓練の短朔日禄(う伎3ヶ月)  復能訓練の短朔日禄(う伎3ヶ月同)  彼能3<br>  「 周別機能範疇の日標 - 個別機能範疇百日の設定                |                                                                                                    |                                    |
| 0             | □ □□□/1%(HEIDINK)の17% 回/1%(HEIDINK)の5,000 (1)<br>個別機能訓練の目標 機能訓練の5期目標(今後3ヶ月)機能訓練の5期目標(今後3ヶ月間)機能(内容) | 任意                                                                                                    | 文字入力(80文字)                         |
| 51            | □ 個別機能訓練の目標・個別機能訓練項目の設定                                                                            | に音                                                                                                    | 10日 - ビ(汗動)                        |
|               | 個別機能訓練の目標 機能訓練の短期目標(今後3ヶ月)機能訓練の短期目標(今後3ヶ月間)活動1                                                     | 口忌                                                                                                    |                                    |
| 52            | ⊥ 個別機能訓練の日標・個別機能訓練項目の設定<br>(用別機能訓練の日標・機能訓練の短期日標(今後2ヶ日) 機能制体の短期日標(今後2ヶ日間) 送●2                       | 任意                                                                                                    | ICFコード(活動)                         |
| 53            | □回加波REaminkの日信 1版EEIIIRの短期日信(つび)の方) (版EEIIIRの短期日信(つび)の方目) 活動2<br>Ⅱ 個別機能訓練の目標・個別機能訓練項目の設定           |                                                                                                    |                                    |
| L             | 個別機能訓練の目標 機能訓練の短期目標(今後3ヶ月) 機能訓練の短期目標(今後3ヶ月間) 活動3                                                   | 任意                                                                                                    | ICFコード(活動)                         |
| 54            | Ⅱ 個別機能訓練の目標・個別機能訓練項目の設定                                                                            | 任音                                                                                                    |                                    |
|               |                                                                                                    | 山市                                                                                                    |                                    |
| 55            | 山 回別(成能訓練の日標・1回別(成能訓練項日の)設定<br>個別機能訓練の日標 機能訓練の短期日標(今後3ヶ日) 機能訓練の短期日暦(今後3ヶ日間) 参加1                    | 任意                                                                                                    | ICFコード(参加)                         |
| 56            | Ⅱ 個別機能訓練の目標・個別機能訓練項目の設定                                                                            | 任音                                                                                                    | ICFコード(参加)                         |
| 57            | 個別機能訓練の目標機能訓練の短期目標(今後3ヶ月)機能訓練の短期目標(今後3ヶ月間)参加2                                                      | 口心                                                                                                    |                                    |
| 57            | 個別機能訓練の目標 個別機能訓練の短期目標(今後3ヶ月) 機能訓練の短期目標(今後3ヶ月間) 参加3                                                 | 任意                                                                                                    | ICFコード(参加)                         |
| 58            | Ⅱ 個別機能訓練の目標・個別機能訓練項目の設定<br>個別機能訓練の目標 機能訓練の短期目標(今後3ヶ月) 機能訓練の短期目標(今後3ヶ月間) 参加(内容)                     | 任意                                                                                                    | 文字入力(80文字)                         |
| 59            | I 個別機能訓練の目標・個別機能訓練項目の設定<br>個別機能訓練の目標・個別機能訓練項目の設定                                                   | 任意                                                                                                    | 達成、一部、未達から選択                       |
| 60            | □別機能訓練の日侯「前回作成した起新日保に対する日保達成及\建成・□・・・未達/<br>Ⅱ 個別機能訓練の目標・個別機能訓練項目の設定                                | ム音                                                                                                    | 105つ…ド(心自挫能)                       |
| 61            | 個別機能訓練の目標 機能訓練の長期目標 機能訓練の目標_(長期) 機能1<br>Ⅲ 個別機能訓練の目標・個別機能訓練項目の設定                                    |                                                                                                    |                                    |
|               | 個別機能訓練の目標 機能訓練の長期目標 機能訓練の目標 (長期) 機能2                                                               | 任意                                                                                                    | ICFコード(心身機能)                       |
| 62            | □ 1回加機能訓練の目標・1回加機能訓練項目の設定<br>個別機能訓練の目標 機能訓練の長期目標 機能訓練の目標_(長期) 機能3                                  | 任意                                                                                                    | ICFコード(心身機能)                       |
| 63            | Ⅱ 個別機能訓練の目標・個別機能訓練項目の設定<br>個別機能訓練の目標 機能訓練の長期目標 機能訓練の日標(長期) 機能(内容)                                  | 任意                                                                                                    | 文字入力(80文字)                         |
| 64            | I 個別機能訓練の目標・個別機能訓練項目の設定<br>個別機能訓練の日標 機能訓練項目の設定                                                     | 任意                                                                                                    | ICFコード(活動)                         |
| 65            |                                                                                                    | 任意                                                                                                    | ICFコード(活動)                         |
| 66            | 10回 加) () 10回 加) 10回 加) 10回 加) 10回 10回 10回 10回 10回 10回 10回 10回 10回 10回                             | 任音                                                                                                    | ICEコード(汗動)                         |
|               | 個別機能訓練の目標 機能訓練の長期目標 機能訓練の目標(長期) 活動3                                                                | 山心                                                                                                    |                                    |

| 67 | Π | 個別機能訓練の目標・個別機能訓練項目の設定<br>個別機能訓練の目標 機能訓練の長期目標 機能訓練の目標(長期) 活動(内容) | 任意 | 文字入力(80文字)         |
|----|---|-----------------------------------------------------------------|----|--------------------|
| 68 | Π | 個別機能訓練の目標・個別機能訓練項目の設定<br>個別機能訓練の目標 機能訓練の長期目標 機能訓練の目標(長期) 参加1    | 任意 | ICFコード(参加)         |
| 69 | Π | 個別機能訓練の目標·個別機能訓練項目の設定<br>個別機能訓練の目標 機能訓練の長期目標 機能訓練の目標(長期) 参加2    | 任意 | ICFコード(参加)         |
| 70 | Π | 個別機能訓練の目標·個別機能訓練項目の設定<br>個別機能訓練の目標 機能訓練の長期目標 機能訓練の目標(長期) 参加3    | 任意 | ICFコード(参加)         |
| 71 | Π | 個別機能訓練の目標·個別機能訓練項目の設定<br>個別機能訓練の目標 機能訓練の長期目標 機能訓練の目標(長期) 参加(内容) | 任意 | 文字入力(80文字)         |
| 72 | Π | 個別機能訓練の目標・個別機能訓練項目の設定<br>個別機能訓練の目標 前回作成した長期目標に係る目標達成度(達成・一部・未達) | 任意 | 達成、一部、未達から選択       |
| 73 | Π | 個別機能訓練の目標・個別機能訓練項目の設定 個別機能訓練項目 プログラム内容① プログラム内容①                | 0  | 支援コード              |
| 74 | П | 個別機能訓練の目標・個別機能訓練項目の設定 個別機能訓練項目 フロクラム内容① 留意点①                    | 任意 | 文字入力(50文字)         |
| 75 | П | 個別機能訓練の目標・個別機能訓練項目の設定 個別機能訓練項目 フロクラム内容(1) 頻度(1)                 | 0  | 週当たりの回数            |
| 76 | Ш | 個別機能訓練の目標・個別機能訓練項目の設定 個別機能訓練項目 フロクラム内容① 時間①                     | 0  | 1回当たりの分数           |
| 77 | Ш | 個別機能訓練の目標・個別機能訓練項目の設定個別機能訓練項目フロクラム内容① 主な実施者①                    | 任意 |                    |
| 78 | Ш | 個別機能訓練の目標・個別機能訓練項目の設定 個別機能訓練項目 フロクラム内容(2) フロクラム内容(2)            | 任意 |                    |
| 79 | Ш | 個別機能訓練の目標・個別機能訓練項目の設定 個別機能訓練項目 フロクラム内容(2) 留意点(2)                | 任意 | <u> 文字人力(50文字)</u> |
| 80 | Ш | 個別機能訓練の目標・個別機能訓練項目の設定個別機能訓練項目フロクラム内容(2)頻度(2)                    | 任意 | 週当たりの回数            |
| 81 | Π | 個別機能訓練の目標・個別機能訓練項目の設定個別機能訓練項目 フログラム内容(2)時間(2)                   | 任意 | 1回当たりの分数           |
| 82 | Π | 個別機能訓練の目標・個別機能訓練項目の設定 個別機能訓練項目 フログラム内容② 主な実施者②                  | 任意 | 職種コード              |
| 83 | Π | 個別機能訓練の目標・個別機能訓練項目の設定 個別機能訓練項目 フログラム内容③ フログラム内容③                | 任意 | 支援コード              |
| 84 | Π | 個別機能訓練の目標・個別機能訓練項目の設定 個別機能訓練項目 ブログラム内容③ 留意点③                    | 任意 | <u>文字入力(50文字)</u>  |
| 85 | Π | 個別機能訓練の目標・個別機能訓練項目の設定 個別機能訓練項目 ブログラム内容③ 頻度③                     | 任意 | 週当たりの回数            |
| 86 | Π | 個別機能訓練の目標・個別機能訓練項目の設定 個別機能訓練項目 ブログラム内容③ 時間③                     | 任意 | <u>1回当たりの分数</u>    |
| 87 | Π | <u>個別機能訓練の目標・個別機能訓練項目の設定 個別機能訓練項目 ブログラム内容③ 主な実施者③</u>           | 任意 | 職種コード              |
| 88 | Π | <u>個別機能訓練の目標・個別機能訓練項目の設定 個別機能訓練項目 プログラム内容④ プログラム内容④</u>         | 任意 | 支援コード              |
| 89 | Π | 個別機能訓練の目標・個別機能訓練項目の設定 個別機能訓練項目 プログラム内容④ 留意点④                    | 任意 | <u>文字入力(50文字)</u>  |
| 90 | Π | <u>個別機能訓練の目標・個別機能訓練項目の設定 個別機能訓練項目 プログラム内容④ 頻度④</u>              | 任意 | 週当たりの回数            |
| 91 | Π | 個別機能訓練の目標・個別機能訓練項目の設定 個別機能訓練項目 プログラム内容④ 時間④                     | 任意 | 1回当たりの分数           |
| 92 | Π | 個別機能訓練の目標・個別機能訓練項目の設定 個別機能訓練項目 プログラム内容④ 主な実施者④                  | 任意 | 職種コード              |
| 93 | Π | 個別機能訓練の目標・個別機能訓練項目の設定 個別機能訓練項目 プログラム立案者                         | 任意 | 文字入力(18文字)         |
| 94 | Π | 個別機能訓練の目標・個別機能訓練項目の設定 利用者本人・家族等がサービス利用時間以外に実施すること               | 任意 | 文字入力(100文字)        |
| 95 | Π | 個別機能訓練の目標・個別機能訓練項目の設定 特記事項                                      | 任意 | 文字入力(100文字)        |
| 96 | Ш | 個別機能訓練実施後の対応 個別機能訓練の実施による変化 内容                                  | 任意 | 文字入力(100文字)        |
| 97 | Ш | 個別機能訓練実施後の対応 個別機能訓練実施における課題とその要因                                | 任意 | 文字入力(100文字)        |

| ■エロ版能ナエックシート            | 2) (百 | (井井)                                                                                                    |
|-------------------------|-------|----------------------------------------------------------------------------------------------------|
| 10. 塤日名                 |       |                                                                                                    |
| 1 リハ・個別機能、栄養、口腔の一体的取り組み |       | 場合はチェックをいれる                                                                                                    |
| 2 評価日                   | 0     | 年月日                                                                                                    |
| 3] 要介護度                 | 0     | 要介護度                                                                                                    |
| 4 障害高齢者の日常生活自立度         | 0     | 日常生活自立度                                                                                                    |
| 5 認知症高齢者の日常生活自立度        | 0     |                                                                                                    |
| 6 ADL 食事 レベル            | 0     | 選択肢より選択                                                                                                    |
| 7 ADL 食事 課題有無           | 0     |                                                                                                    |
| 8 ADL 椅子とベッド間の移乗 レベル    | 0     |                                                                                                    |
| 9 ADL 椅子とベッド間の移乗 課題有無   | 0     |                                                                                                    |
| 10 ADL 整容 レベル           | 0     |                                                                                                    |
| 11 ADL 整容 課題有無          | 0     |                                                                                                    |
| 12 ADL トイレ動作 レベル        | 0     |                                                                                                    |
| 13 ADL トイレ動作 課題有無       | Ó     |                                                                                                    |
| 14 ADL 入浴 レベル           | 0     |                                                                                                    |
| 15 ADL 入浴 課題有無          | 0     |                                                                                                    |
| 16 ADL 平地歩行 レベル         | 0     |                                                                                                    |
| 17 ADL 平地歩行 課題有無        | 0     |                                                                                                    |
| 18 ADL 階段昇降 レベル         | 0     |                                                                                                    |
| 19 ADL 階段昇降 課題有無        | 0     |                                                                                                    |
| 20 ADL 更衣 レベル           | 0     |                                                                                                    |
| 21 ADL 更衣 課題有無          | 0     |                                                                                                    |
| 22 ADL 排便コントロール レベル     | 0     |                                                                                                    |
| 23 ADL 排便コントロール 課題有無    | 0     |                                                                                                    |
| 24 ADL 排尿コントロール レベル     | 0     |                                                                                                    |
| 25 ADL 排尿コントロール 課題有無    | 0     |                                                                                                    |
| 26 ADL 環境(実施場所・補助具等)    | 任意    | 文字入力(200文字)                                                                                                    |
| 27 ADL 状況・生活課題          | 任意    | 文字入力(200文字)                                                                                                    |
| 28 IADL 調理 レベル          | 0     | 選択肢より選択                                                                                                    |
| 29 IADL 調理 課題有無         | 0     |                                                                                                    |
| 30 IADL 洗濯 レベル          | 0     |                                                                                                    |
| 31 IADL 洗濯 課題有無         | 0     |                                                                                                    |
| 32 IADL 掃除 レベル          | 0     |                                                                                                    |
| 33 IADL 掃除 課題有無         | 0     |                                                                                                    |
| 34 IADL 環境(実施場所・補助具等)   | 任意    | 文字入力(200文字)                                                                                                    |
| 35 IADL 状況·生活課題         | 任意    | 文字入力(200文字)                                                                                                    |
| 36 基本動作 寝返り レベル         | 0     | 選択肢より選択                                                                                                    |
| 37 基本動作 寝返り 課題有無        | 0     |                                                                                                    |
| 38 基本動作 起き上がり レベル       | 0     |                                                                                                    |
| 39 基本動作 起き上がり 課題有無      | 0     |                                                                                                    |
| 40 基本動作 座位の保持 レベル       | 0     |                                                                                                    |
| 41 基本動作 座位の保持 課題有無      | 0     |                                                                                                    |
| 42 基本動作 立ち上がり レベル       | 0     |                                                                                                    |
| 43 基本動作 立ち上がり 課題有無      | 0     |                                                                                                    |
| 44 基本動作 立位の保持 レベル       | 0     |                                                                                                    |
| 45 基本動作 立位の保持 課題有無      | 0     |                                                                                                    |
| 46 基本動作 状况 生活課題         | 任音    | $\overline{\mathbf{v}}$ $\overline{\mathbf{v}}$ $\overline{\mathbf{\lambda}}$ $\overline{\mathbf{h}}$ (200 $\overline{\mathbf{v}}$ $\overline{\mathbf{v}}$ ) |

| No  | 興味・関心チェックシート                                                  | 心石                                              | <b>供</b> 考                                      |
|-----|---------------------------------------------------------------|-------------------------------------------------|-------------------------------------------------|
| NO. | · · · · · · · · · · · · · · · · · · ·                         | <u>泉い</u> 泉<br>()                               | 调考<br>年月日                                       |
| 2   | 20自分でトイレヘ行く 興味がある                                             | 任意                                              |                                                 |
|     | 3 自分でトイレへ行く してみたい                                             | 任意                                              | 該当有/無を選択                                        |
| 4   | 4月分でトイレへ行く している<br>ローチントロートス 回転 ビース                           | 任意                                              | <u>該当有/無を選択</u>                                 |
|     | リー人でお風呂に入る 奥味かめる<br>61~~でお風足に入る 「女ねたい                         | <u> </u>                                        | <u>該当有/無を選択</u><br>該当有/無を選択                     |
|     |                                                               | 任意                                              | <u> </u>                                        |
| 8   | 8 自分で服を着る 興味がある                                               | 任意                                              | 該当有/無を選択                                        |
| (   | 9自分で服を着る してみたい                                                | 任意                                              | 該当有/無を選択                                        |
| 10  | 0月分で服を着る している<br>コージング                                        | 任意                                              | <u>該当有/無を選択</u>                                 |
| 19  | 日方で良へる 興味がめる<br> )白公で食べる   てみたい                               | 任息                                              | <u>該当有/悪を選択</u><br>該当有/無を選択                     |
| 13  | 2月かて食べる している<br>3月分で食べる している                                  | 任意                                              | <u>     該当有/無を選択</u> 該当有/無を選択                   |
| 14  | 4 歯磨きをする 興味がある                                                | 任意                                              | 該当有/無を選択                                        |
| 15  | 5 歯磨きをする してみたい                                                | 任意                                              | 該当有/無を選択                                        |
| 10  | )圏暦きをする している<br>刀点おし かっと教える 周囲はおちる                            |                                                 | <u>該当有/無を選択</u><br>該当有/無を選択                     |
| 19  | // 打にしなかど塗える 奥味かめる<br>8.身だしたみを怒える / てみたい                      | <u> </u>                                        | <u>該当有/無を選択</u><br>該当有/無を選択                     |
| 19  | 月月にしなみを整える している                                               | 任意                                              | <u>     該当有/無を選択</u>                            |
| 20  | 0 好きなときに眠る 興味がある                                              | 任意                                              | 該当有/無を選択                                        |
| 2   | 1)好きなときに眠る してみたい                                              | 任意                                              | <u>該当有/無を選択</u>                                 |
| 2   | 21月さるとさに眠る している 31月に 1月に 1月に 1月に 1月に 1月に 1月に 1月に 1月に 1月に      | <u><br/>仕 思 </u>                                | <u>該当有/悪を選択</u><br>該当有/無を選択                     |
| 24  | UTING まままは、 AWA のつ<br>4<br>招保 教理教壇 してみたい                      | 任意                                              | <u> </u>                                        |
| 25  | 5 掃除・整理整頓 している                                                | 任意                                              | 該当有/無を選択                                        |
| 20  | <u>6料理を作る 興味がある</u>                                           | 任意                                              | 該当有/無を選択                                        |
| 2   | //料理を作る してみたい                                                 | 仕意                                              | <u>該当有/無を選択</u><br>該当有/無を選択                     |
| 20  | り/4/4/2012 つくいる<br>91買い物 興味がある                                | 任意                                              | <u>- 該当日/ 無で選択</u><br>該当有/無を選択                  |
| 3(  | 同じ物してみたい                                                      | 任意                                              | <u>該当有/無を選択</u>                                 |
| 3   | 1買い物 している                                                     | 任意                                              | 該当有/無を選択                                        |
| 32  | 21家や庭の手入れ・世話・興味がある。                                           | 任意                                              | <u>該当有/無を選択</u>                                 |
| 3   | 3)家や歴の手入れ・世話 してみたい<br>利家や彼の手入れ・世話 してみたい                       | 1 仕忌                                            | <u>該当有/無を選択</u><br>該当友/無を選択                     |
| 3!  | 「ほんでため」テレイトに自己している。<br>51洗濯・洗濯物たたみ、興味がある。                     | 任意                                              | <u> </u>                                        |
| 30  | 6)洗濯・洗濯物たたみ してみたい                                             | 任意                                              | <u>該当有/無を選択</u>                                 |
| 3   | 7)洗濯・洗濯物たたみしている                                               | 任意                                              | 該当有/無を選択                                        |
| 38  | 8月1日東阜・車の連転 興味がある。<br>り白転車・車の運転 してわたい                         | 任意                                              | <u>該当有/無を選択</u><br>該当方/無を選択                     |
| 40  | <u>川白転車・車の運転 してのたい。</u><br>川白転車・車の運転 している                     | 任息                                              | <u>該当有/無を選択</u><br>該当有/無を選択                     |
| 4   | <u>ビーキャー・イン 2014</u><br>川電車・バスでの外出 興味がある                      | 任意                                              | <u>     該当有/無を選択</u>                            |
| 42  | 2]電車・バスでの外出 してみたい                                             | 任意                                              | 該当有/無を選択                                        |
| 43  | 3]電車・バスでの外出 している<br>1/2 - 2/4 の世話 -                           | 任意                                              | <u>該当有/無を選択</u>                                 |
| 44  | 判済・士侠の世話 奥味かめる<br>5/茲・子供の世話 してみたい                             | 任息                                              | <u>該当有/無を選択</u><br>該当有/無を選択                     |
| 40  | 孫・子供の世話 している                                                  | 任意                                              | <u>     isian/無を選択</u> isian/無を選択               |
| 4   | 7]動物の世話 興味がある                                                 | 任意                                              | 該当有/無を選択                                        |
| 48  | 81動物の世話 してみたい                                                 | 任意                                              | <u>該当有/無を選択</u>                                 |
| 4   | り割別の12時 している<br>D1を達ととしょべい。施ご 即時がある                           | 仕忌                                              | <u>該当有/無を選択</u><br>該当右/無を選択                     |
| 5   | 友達とおしゃべり・遊ぶ 兵(かんのの)    友達とおしゃべり・遊ぶ してみたい                      | 任意                                              | <u>     該当有/無を選択</u> 該当有/無を選択                   |
| 52  | 2 友達とおしゃべり・遊ぶ している                                            | 任意                                              | 該当有/無を選択                                        |
| 50  | 3)客族・親戚との団らん 興味がある                                            | 任意                                              | <u>該当有/無を選択</u>                                 |
| 54  | 1)多族・税服との団らん してかたい<br>1)家族・朝岐との団らん していろ                       | 任息                                              | <u>該当有/無を選択</u><br>該当有/無を選択                     |
| 50  | (「「「「「「「「」」」」)」「「」」」」)」                                       | 任意                                              | <u>     該当有/無を選択</u> 該当有/無を選択                   |
| 5   | 7デート・異性との交流 してみたい                                             | 任意                                              | 該当有/無を選択                                        |
| 58  | BJデート・異性との交流 している                                             | 任意                                              | 該当有/無を選択                                        |
| 55  | り店酒屋に行く 興味かある<br>山尾涼屋に行く レイカとい                                | 仕意                                              | <u>該当有/無を選択</u><br>該当友/無を選択                     |
| 6   | 1月6月2日に行くしている                                                 | 任意                                              | <u>該当有/無を選択</u><br>該当有/無を選択                     |
| 62  | 2 ボランティア 興味がある                                                | 任意                                              | 該当有/無を選択                                        |
| 63  | <u>3 ボランティア してみたい</u>                                         | 任意                                              | 該当有/無を選択                                        |
| 64  | 4 ホフンテイア している<br>5 地域洋動(町内会・キークニゴ) 照はがちる                      | 任意                                              | <u>該当有/無を選択</u><br>該当有/無を選択                     |
| 6   | 9/22-32/1290(ビアンド・セインフラン) 安藤/2010)<br>61地域活動(町内会・老人クラブ) してみたい | <u> て</u> に し に し し し し し し し し し し し し し し し し | <u>- i&amp; ヨ日/ 悪で迭択</u><br>該当有/無を躍択            |
| 6   | 71地域活動(町内会・老人クラブ) している                                        | 任意                                              | <u>該当有/無を選択</u>                                 |
| 68  | 8 お参り・宗教活動 興味がある                                              | 任意                                              | 該当有/無を選択                                        |
| 69  | 91お参り・宗教活動 してみたい                                              | 任意                                              | 該当有/無を選択                                        |
| 7   | UIの参り・示叙活動 している<br>11年涯学習・歴史 期はがあろ                            | <u><br/></u>                                    | <u>該当有/ 無を選択</u><br>該当有/無を選択                    |
| 7   | 14.25-70 2010 2010 2010 2010 2010 2010 2010 20                | 任意                                              | <u>     該当有/無を選択</u>                            |
| 73  | 31生涯学習・歴史 している                                                | 任意                                              | 該当有/無を選択                                        |
| 74  | 4.読書 興味がある                                                    | 任意                                              | 該当有/無を選択                                        |
| 7   | b)読書 してみたい<br>6)詰ま している                                       | 任意                                              | <u>該当有/無を選択</u><br>該当友/無な選択                     |
| 7   | 1月20日 - している<br>7月1年日 - 興味がある                                 | 任息                                              | <u> </u>                                        |
| 78  | 8月前 してみたい                                                     | 任意                                              | <u>該当有/無を選択</u>                                 |
| 79  |                                                               | 任意                                              | 該当有/無を選択                                        |
| 80  | U書道・習字 興味がある                                                  | 任意                                              | 該当有/無を選択                                        |
| 8   | 1 音追・盲チー ししめたい<br>2)事道・習字 していろ                                | <u><br/></u>                                    | <u> 該当有/無を選択</u> 該当有/無を選択                       |
| 8   | - 目上                                                          | 任意                                              | <u>該当有/無を選択</u>                                 |
| 84  | 4 絵を描く・絵手紙 してみたい                                              | 任意                                              | 該当有/無を選択                                        |
| 8   | 51絵を描く・絵手紙 している                                               | 任意                                              | 該当有/無を選択                                        |
| 80  | 0[ハフコン・ノーフロ 興味かめる<br>7]パソコン・ワープロ I てみたい                       | <u>仕恵</u><br><u> 仕</u> 音                        | <u>該当有/無を選択</u><br>該当友/無を選択                     |
| 88  | 8/パソコン・ワープローレている                                              | 任意                                              | <u> あまた。 あまた。 あまた。 あまた。 あまた。 あまた。 あまた。 あまた。</u> |
| 89  | り写真 興味がある                                                     | 任意                                              | <u>該当有/無を選択</u>                                 |

#### LIFE 個別機能訓練計画書

| 90 写直 してみたい                                                                                 | 任意   | 該当有/無を選択          |
|---------------------------------------------------------------------------------------------|------|-------------------|
|                                                                                             | 任意   | 該当有/無を選択          |
| 0)岐面・知動・演奏会 闘味がある                                                                           | 任心   | 該当ち/無を選択          |
|                                                                                             | 任意   | 該当有/無を選択          |
|                                                                                             | 「江心」 | 該当有/無を選択          |
|                                                                                             | 山心   |                   |
|                                                                                             | 「山心」 | あって (無を選切)        |
| $30   \partial \mathcal{R}^*, \partial \mathcal{L} = \bigcup (\mathcal{O} / \mathcal{L})^*$ | 「日息」 | 該当有/無で選択 該当方/無ち選択 |
|                                                                                             | 「日息」 | 該当有/無で選択          |
| 90 秋を歌う・カラオク 奥味かめる                                                                          | 仕息   | 該 ヨ 有/ 無 を 選 択    |
| 99 秋を歌う・カフオケーレくのたい                                                                          | 仕息   | 該当有/無を選択          |
| 100 歌を歌う・カラオケーしている                                                                          | した夏  | 該当有/無を選択          |
| 01  首衆を聴く・楽裕演奏 興味がめる                                                                        | 仕恵   | 該当有/無を選択          |
| 102  首楽を聴く・楽器演奏 してみたい                                                                       | 仕意   | 該当有/無を選択          |
| 103 首楽を聴く・楽器演奏  している                                                                        | 任意   | 該当有/無を選択          |
| <u>104  狩棋・囲碁・麻雀・ケーム等 興味がある</u>                                                             | 任意   | 該当有/無を選択          |
| <u>  105  将棋・囲碁・麻雀・ゲーム等 してみたい</u>                                                           | 任意   | 該当有/無を選択          |
| <u>  106 将棋・囲碁・麻雀・ゲーム等 している</u>                                                             | 任意   | 該当有/無を選択          |
| <u>[ 107]体操・運動 興味がある</u>                                                                    | 任意   | 該当有/無を選択          |
| 108 体操・運動してみたい                                                                              | 任意   | 該当有/無を選択          |
| [109]体操・運動 している                                                                             | 任意   | 該当有/無を選択          |
| 110 散歩 興味がある                                                                                | 任意   | 該当有/無を選択          |
| 111 散歩 してみたい                                                                                | 任意   | 該当有/無を選択          |
| 112 散歩 している                                                                                 | 任意   | 該当有/無を選択          |
| 113]ゴルフ・グラウンドゴルフ・水泳・テニスなどのスポーツ 興味がある                                                        | 任意   | 該当有/無を選択          |
| 114 ゴルフ・グラウンドゴルフ・水泳・テニスなどのスポーツ してみたい                                                        | 任意   | 該当有/無を選択          |
| 115 ゴルフ・グラウンドゴルフ・水泳・テニスなどのスポーツ している                                                         | 任意   | 該当有/無を選択          |
| 116 ダンス・踊り 興味がある                                                                            | 任意   | 該当有/無を選択          |
| 117 ダンス・踊り してみたい                                                                            | 任意   | 該当有/無を選択          |
| 118 ダンス・踊り している                                                                             | 任意   | 該当有/無を選択          |
| 119 野球・相撲等観戦 興味がある                                                                          | 任意   | 該当有/無を選択          |
| 120 野球・相撲等観戦 してみたい                                                                          | 任意   | 該当有/無を選択          |
| 121     野球・相撲等観戦     している                                                                   | 任意   | 該当有/無を選択          |
| 122 競馬・競輪・競艇・パチンコ 興味がある                                                                     | 任意   | 該当有/無を選択          |
| 123 競馬・競輪・競艇・パチンコ してみたい                                                                     | 任意   | 該当有/無を選択          |
| 124 競馬・競輪・競艇・パチンコ している                                                                      | 任意   | 該当有/無を選択          |
| 125 編み物 興味がある                                                                               | 任意   | 該当有/無を選択          |
| 126 編み物 してみたい                                                                               | 任意   | 該当有/無を選択          |
| [127]編み物 している                                                                               | 任意   | 該当有/無を選択          |
| [128]針仕事 興味がある                                                                              | 任意   | 該当有/無を選択          |
| [129]針仕事 してみたい                                                                              | 任意   | 該当有/無を選択          |
| [130]針仕事 している                                                                               | 任意   | 該当有/無を選択          |
| 131 畑仕事 興味がある                                                                               | 任意   | 該当有/無を選択          |
| 132 畑仕事   してみたい                                                                             | 任意   | 該当有/無を選択          |
| [133]畑仕事 している                                                                               | 任意   | 該当有/無を選択          |
| 134 賃金を伴う仕事 興味がある                                                                           | 任意   | 該当有/無を選択          |
| [135] 賃金を伴う仕事 してみたい                                                                         | 任意   | 該当有/無を選択          |
| 136  賃金を伴う仕事 している                                                                           | 任意   | 該当有/無を選択          |
| _ 137 旅行・温泉 興味がある                                                                           | 任意   | 該当有/無を選択          |
| 138 旅行・温泉  してみたい                                                                            | 任意   | 該当有/無を選択          |
| [139]旅行・温泉 している                                                                             | 任意   | 該当有/無を選択          |
| [140]その他(1) その他(1)内容                                                                        | 任意   | 文字入力(50文字)        |
| [141]その他(1) 興味がある                                                                           | 任意   | 該当有/無を選択          |
| [142]その他(1) してみたい                                                                           | 任意   | 該当有/無を選択          |
| [143]その他(1) している                                                                            | 任意   | 該当有/無を選択          |
| 144 その他(2) その他(2)内容                                                                         | 任意   | 文字入力 (50文字)       |
| 145 その他(2) 興味がある                                                                            | 任意   | 該当有/無を選択          |
| 146 その他(2) してみたい                                                                            | 任意   | 該当有/無を選択          |
| 147 その他(2) している                                                                             | 任意   | 該当有/無を選択          |
| 148 その他(3) その他(3)内容                                                                         | 任意   | 文字入力(50文字)        |
| 149 その他(3) 興味がある                                                                            | 任意   | 該当有/無を選択          |
| 150 その他(3) してみたい                                                                            | 任意   | 該当有/無を選択          |
| 151 その他(3) している                                                                             | 任意   | 該当有/無を選択          |
| 152]その他(4) その他(4)内容                                                                         | 任意   | 文字入力(50文字)        |
| _ 153] その他(4) 興味がある                                                                         | 任意   | 該当有/無を選択          |
| 154 その他(4) してみたい                                                                            | 任意   | 該当有/無を選択          |
| [155]その他(4) している                                                                            | 任意   | 該当有/無を選択          |

◎ 必須項目(必ず入力が必要。未入力の場合エラーとなる)
 ○ 必須項目(原則として入力が必要。但し、未入力の場合エラーとはならない)
 ● 必須項目(原則として入力が必要。未入力の場合エラーとはならない。関連する加算等がある場合は必ず必要。)
 任意 任意項目(状況に応じて入力する。未入力の場合エラーとはならない)

6. LIFE に必要なケアマザーの各帳票について(詳細)

個別機能訓練計画書、生活機能チェックシート、興味・関心チェックシート、各画面の開き方を以下に示します。

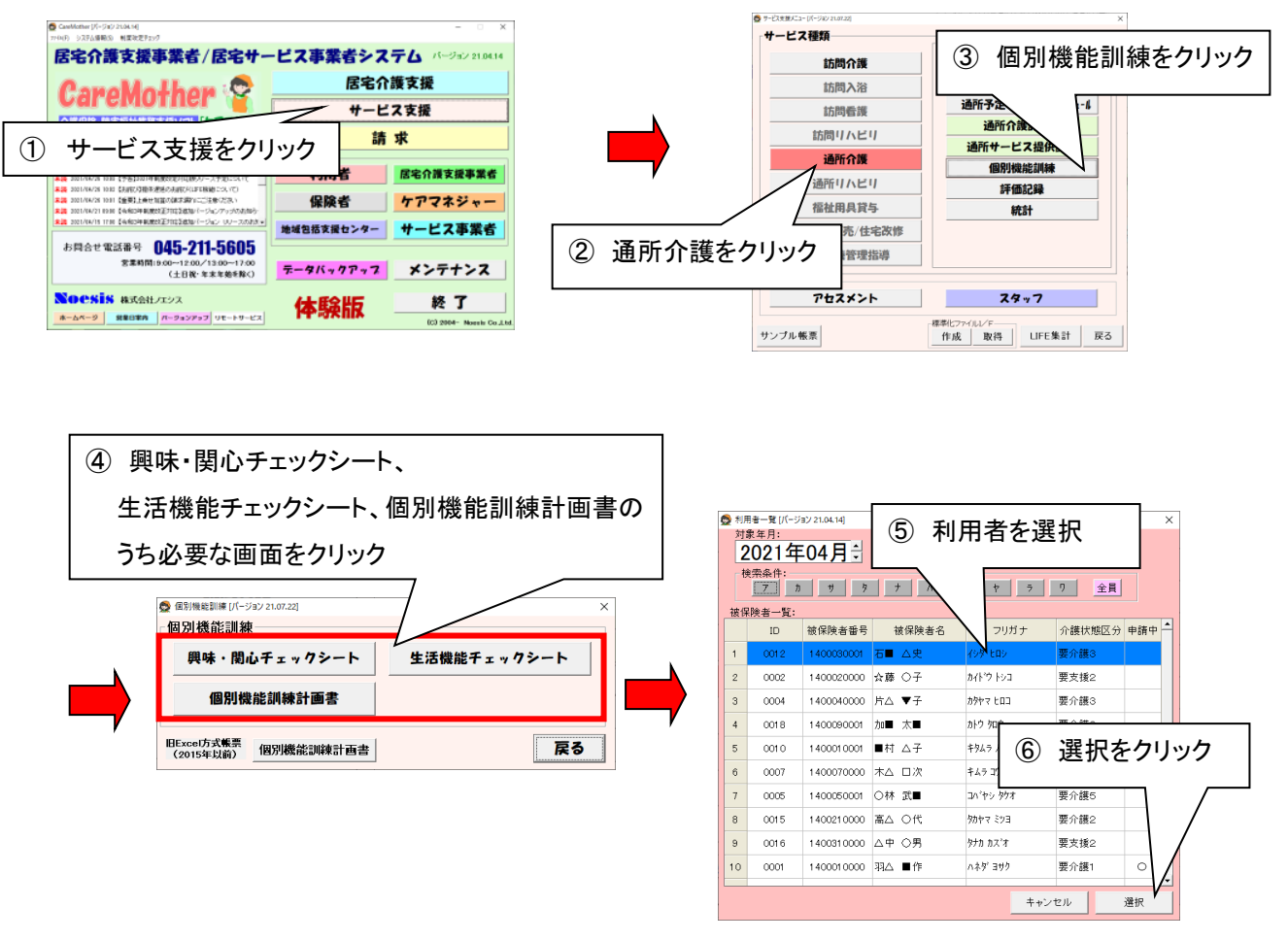

居宅サービス版(通所介護、地域密着型通所介護、認知症対応型通所介護が対象)

【発症日等について】 ※発症日等が不明な場合、LIFE2.0のガイドラインで、以下の様に定められています。 (厚労省老健局老人保健課 令和4年2月7日 LIFEの入力方法に関するQ&Aより) 「年」については、70 歳頃あるいは 80 歳頃のように、大体の発症年について、対応する「年」を入力すれば差し支えない。 「月」については、不明な場合は、「6月」と入力すれば差し支えない。「日」については、不明な場合は、「15 日」と入力す れば差し支えない。

#### 6.1 個別機能訓練計画書での LIFE 登録項目(必須)

#### (1) I. 利用者の基本情報

| 👷 個別機能訓練計画書 [バージョン 24.07.01]                                                                                                    |                                                                                                    |
|----------------------------------------------------------------------------------------------------|----------------------------------------------------------------------------------------------------|
|                                                                                                    |                                                                                                    |
| 利用者名 2 了子 選択 記録者· 実施者名                                                                                                    | 選択 記録者·実施者職種 理学療法士 ▼                                                                                   |
| I 利用者の基本情報 I 個別機能訓練の目標・個別機能訓練の                                                                                                    | 目の設定 Ⅲ 個別機能訓練実施後の対応                                                                                    |
| 前回計画作成日: 2024/06/25 ▼<br>初回計画作成日: 2024/06/10 ▼<br>I.利用者の基本情報<br>P書高齢者の日常生活自立度: 自<br>認知症高齢者の日常生活自立度: 自                                                | 自立 <u>」</u> 個別機能訓練・口腔・栄養との一体的取り組み<br>自立 <u>」</u> アセスメントから日常生活自立度を取得 ③                                  |
| 利用者本人の希望         ※別紙様式3-1・別紙様式3-2を別途活用すること。         家族の希望           利用者本人の希望         入力欄         家族の希望                                               | 望 入力欄                                                                                                  |
| 利用者本人の社会参加の状況<br>利用者本人の社会参加の状況入力欄<br>利用者本人の社会参加の状況入力欄                                                                                                | 居宅の環境(環境因子)<br>居宅の環境(環境因子)                                                                             |
| 病名(主疾患) <u>アセスメントの既往歴から疾患名を取得</u> (傷病コードはLIFEで使用)<br>痛病コード<br>後索<br>治療経過(手術がある場合は手術中・術式等)                                                            | 日<br>直近の入院日 ■2024/08/02 ▼<br>直近の退院日 ■2024/08/02 ▼<br>入退院日取得                                            |
|                                                                                                    |                                                                                                    |
| 合併症(2024年4月から)                                                                                                    | 合併症(2024年3月まで)※LIFEへは送信されせん                                                                            |
| 副脳血管疾患     骨折     副螺礁性肺炎     回うっ血性心不全       副節リウマチ     がん     回うつ病     認知症       (上記以外の)     神経疾患     運動器疾患     呼吸器疾患       」皮膚疾患     「精神疾患」     その他 | <ul> <li>■ 尿路感染症 ■ 糖尿病 ■ 高血圧症 ■ 骨粗しょう症</li> <li>■ 褥瘡</li> <li>■ 循環器疾患 ■ 消化器疾患 ■ 腎疾患 ■ 内分泌疾患</li> </ul> |
| 機能訓練実施上の留意事項(開始前・訓練中の留意事項、運動強度・負荷量等)                                                                                                    |                                                                                                    |
|                                                                                                    |                                                                                                    |
| * 介護支援専門員から、居宅サービス計画上の利用者本人等の意向、総合的な支援方針等について確認する                                                                                                    |                                                                                                    |
| <b>「「成履歴</b> 2024年07月01日 ▼ 作成日変更   <u>履歴削除</u> (10)                                                                                                  |                                                                                                    |

① 記録者·実施者(任意)

個別機能訓練計画の記録者・実施者と該当の職種を選択して登録してください。 尚、記録者・実施者名は LIFE としては必須ではありませんが、帳票に表記されるため登録する事が推 奨されます(スタッフ画面で登録した担当者を選択するか、直接手入力が可能です)。

② 前回計画作成日·初回計画作成日(任意)

前回計画作成日と初回計画作成日を登録します。日付を登録する場合は☑チェックボックスにチェック を入れ、▼マークをクリックして日付を選択してください。

- ③ 障害高齢者および認知症高齢者の日常生活自立度(必須) 障害高齢者および認知症高齢者の日常生活自立度を選択して登録します。オリジナルアセスメントに 日常生活自立度が登録されている場合は、「アセスメントから日常生活自立度を取得」ボタンをクリック すると反映が可能です。また、口腔・栄養との一体的計画書として LIFE に登録する場合は「個別機能 訓練・口腔・栄養との一体的取り組み」にチェックを入れてください。
- ④ 利用者本人の希望、家族の希望、利用者本人の社会参加の状況、利用者の居宅の環境(任意) 利用者本人の希望等を入力します。

- ⑤ 病名および病名コード(病名コードは必須、病名は任意) 主病名および病名コード(社会保険報酬基金の「傷病名コード」)を登録します。「検索」ボタンでコード が検索可能です(※ICD コードは使用不可となりました)。 ※LIFE2.0 で既に ICD コードにて登録している場合は、ケアマザーを Ver.24.07.01 以降にして頂き、再 度「傷病名コード」として病名コードを選び直してください。
- ⑥ 発症日・受傷日、直近の入院日、直近の退院日(年月は必須、日は任意) LIFEの規定では発症年等は必須、月は条件に応じて必須、日は任意となっていますが、ケアマザーでは年月日を分離した登録はできませんので、発症日等はできる限り正確に入力します(P12【発症日等について】参照)。日付を登録する場合はビチェックボックスにチェックを入れ、▼マークをクリックして日付を選択してください。尚、この項目の日付は⑪の作成履歴の日(作成日)以前でなければなりません。尚、「入院日取得ボタン」をクリックすると、アセスメント右下「入院情報登録」ボタン画面で登録した入院日を取得する事ができます。
- ⑦ 治療経過(手術がある場合は手術日・術式等)(任意)

治療経過を文章で入力します。

⑧ 合併症

合併疾患(既往症)をすべてチェックします。LIFE2.0 での登録状況は「合併症(2024年3月まで)」のタ ブをクリックすると参照が可能です(LIFE2.0 での項目は LIFE には送信できません)。

- (9)機能訓練実施上の留意事項(開始前・訓練中の留意事項、運動強度・負荷量等)(任意)
   機能訓練実施上の留意事項(開始前・訓練中の留意事項、運動強度・負荷量等)を入力します。
- (1) 作成履歴(日付)(必須)
   この記録を作成した日を登録します。

15

#### (2) Ⅱ. 個別機能訓練の目標・個別機能訓練の設定

| 👮 個別機能訓練計画書 [バージョン 24.07.01]                                                |                         |                        |                      |                          |                   |        | ×                       |  |  |  |
|-----------------------------------------------------------------------------|-------------------------|------------------------|----------------------|--------------------------|-------------------|--------|-------------------------|--|--|--|
|                                                                             | 個別機能                    | 訓練計画書                  |                      |                          |                   |        |                         |  |  |  |
| 利用者名 〇〇 〇子 選択 記録者·実施者                                                       | 音名 🗌                    |                        |                      | 記錄者·実施                   | 者職種 🛛 理           | 学療法士   | •                       |  |  |  |
| Ⅰ 利用者の基本情報 Ⅱ 個別機能訓練項目の設定 Ⅲ 個別機能訓練項目の設定 Ⅲ 個別機能訓練実施後の対応                       |                         |                        |                      |                          |                   |        |                         |  |  |  |
| I 個別機能訓練の目標・個別機能訓練項日の設定 (∩)<br>個別機能訓練の目標<br>機能訓練の短期目標(今後3ヶ月) ○ 達成 ○ 一部 ○ 未連 | ① <u>~</u> 使            | 男)<br>【<br>機能訓練の長      | 〔<br>長期目標            |                          | 城度<br>一成の一部       | ○未達 ⊙  | 未選択                     |  |  |  |
| 項目 目標 ICFコー                                                                 | ド検索                     |                        |                      | 目標                       |                   | ICFコード | 検索                      |  |  |  |
| <u>448</u>                                                                  | ICF検索<br>ICF検索          | 機能                     |                      |                          |                   |        | ICF検索<br>ICF検索          |  |  |  |
| 活動                                                                          | ICF検索<br>ICF検索<br>ICF検索 | 活動                     |                      | 4                        | -                 |        | ICF検索<br>ICF検索<br>ICF検索 |  |  |  |
| 参加                                                                          | ICF検索<br>ICF検索<br>ICF検索 | 参加                     |                      |                          | -                 | _      | ICF検索<br>ICF検索<br>ICF検索 |  |  |  |
| ※目標設定方法の詳細や生活機能の構成要素の考え方は、通知本体<br>※短期目標(長期目標を達成するために必要な行為)は、個別機能調整          | を参照のこと。<br>連計画書の訓練      | ※目標達成の目安。<br>東海期間内に達成。 | となる期間につい<br>※日指す項目の。 | いてもあわせて記載?<br>みを記載することとい | すること。<br>バーチレ支えない | la     |                         |  |  |  |
|                                                                             |                         |                        |                      |                          |                   | Ť      |                         |  |  |  |
| 1回かり後期にの時代4月日(支援コードはLife(現用)<br>プログラム内容何を目的に(~のために)~する)                     | 支援コード                   | 6 <u>7</u>             | 意点                   | 頻度(回/週)                  | 時間(分/回)           | 主な実施   | 夜者                      |  |  |  |
|                                                                             |                         | 始赤                     |                      |                          |                   |        |                         |  |  |  |
|                                                                             |                         | 19.75                  |                      |                          |                   |        |                         |  |  |  |
|                                                                             |                         | 検索                     |                      |                          |                   |        | •                       |  |  |  |
|                                                                             |                         | 検索                     |                      |                          |                   |        | -                       |  |  |  |
| ٩                                                                           |                         | 検索                     |                      |                          |                   |        | •                       |  |  |  |
| ※短期目標で設定した目標を達成するために必要な行為に対応するよ                                             | う、訓練項目を                 | 具体的に設定するこ              | ٤.                   | •                        |                   |        |                         |  |  |  |
| プログラム立                                                                      | 案者                      |                        | 選択                   | プログラム立案者                 | 職種                |        | •                       |  |  |  |
| 作成履歴 2024年07月01日 ▼ 作成日変更 履歴削除                                               |                         |                        |                      |                          | 印刷                | 保存     | 閉じる                     |  |  |  |

① 目標達成度(短期目標)(任意)

短期目標の目標達成度を[達成・一部(達成)・未達]から選択します。

② 目標達成度(長期目標)(任意)

長期目標の目標達成度を[達成・一部(達成)・未達]から選択します。

- ③ 機能訓練の短期目標(機能・活動・参加)および対応する ICF コード(任意) 機能訓練の短期目標(機能・活動・参加)を入力します。対応する ICF コードを登録します。「ICF 検索」 ボタンで検索可能です。
- ④ 機能訓練の長期目標(機能・活動・参加)および対応する ICF コード(任意) 機能訓練の長期目標(機能・活動・参加)を入力します。対応する ICF コードを登録します。「ICF 検索」ボ タンで検索可能です。
- ⑤ 個別機能訓練項目(一部必須) 支援コード①、頻度①、時間①については必須です。プログラム内容(文書)、及び、2行目以降の項目 は全て任意項目となります。支援コードは「検索」ボタンで検索が可能です。主な実施者は[▼]から選択 してください。

## (3) Ⅲ. 個別機能訓練実施後の対応

| ● 個別機能訓練計画書 [パージョン 24.07.01]                                                                                                    |        |        | ×   |
|----------------------------------------------------------------------------------------------------|--------|--------|-----|
| 個別機能訓練計画書                                                                                                    |        |        |     |
| 利用者名 ○○ □子 選択 記録者·実施者名 選択 記録者·実施                                                                                                 | も者職種 日 | 理学療法士  | •   |
| I 利用者の基本情報 I 個別機能訓練の目標・個別機能訓練項目の設定 II                                                                                            | 個別機能訓約 | 東施後の対応 |     |
| (Ⅱ.個別機能訓練の目標・個別機能訓練項目の設定 の続き)                                                                                                    |        |        |     |
| 利用者本人・家族等本 任意項目 以外に実施すること 特記事項                                                                                                   |        |        |     |
|                                                                                                    | 因      |        |     |
| ※個別機能訓練の実施結果等を小まえ、個別機能訓練の目標の見直しや訓練項目の変更等を行った場合は、個別機能訓練計画書の再作成又は更<br>個別機能訓練の目標・訓練項目知になる最新の特額が映場できるトラーオステと、知可佐成時にゴナローへいた1世記載示量である。 | 新等を行い、 |        |     |
| [18]27]((18)12](18)(19)(19)(19)(18)(19)(19)(19)(19)(19)(19)(19)(19)(19)(19                                                       |        |        |     |
| 説明日                                                                                                    |        |        |     |
|                                                                                                    |        |        |     |
|                                                                                                    |        |        |     |
|                                                                                                    |        |        |     |
|                                                                                                    |        |        |     |
|                                                                                                    |        |        |     |
| <b>作成履歴</b> 2024年07月01日 		_ 作成日変更 		 履歴削除                                                                                        | 印刷     | 保存     | 閉じる |

6.2 生活機能チェックシートでの LIFE 登録項目(必須)

| 2 生活機能 | ミチェックシート [ハ     | (ージョン 24.)                                        | 08.01]                      | Г   |          | 工版           | ¥:-  |                    |       |                            |                            |             |
|--------|-----------------|---------------------------------------------------|-----------------------------|-----|----------|--------------|------|--------------------|-------|----------------------------|----------------------------|-------------|
| 〕者名    | z <b>∓●</b> ⊦●ā | 2●成                                               |                             | 1   | 正報者・実施者  | /凸133月<br>多、 | 6    | 3<br>選択            | 記録者・実 | 施者職種 🌘                     |                            | 101, 129 Z. |
| 評価時    | 刻 10:00         | •••                                               | 11:00 ÷                     |     | (5)      |              |      |                    | 登録済   | கைபங்≞ா<br>கூறBarthel Inde | 、<br>まこの一年10 か<br>sxから最新のA | Lを取得        |
| 随害高    | 職者の日常生          | 活自立度                                              | アセスメントカ                     | ら取得 |          |              | L JS | 2 4 A2 B1          | B2    | C1 C2                      |                            |             |
| 認知症    | 高齢者の日常生         | E活自立度                                             | アセスメントカ                     | ら取得 | 1911 11  | I I          | Π    | a 🔲 Ib 📄 IIa 📄 IIb |       | M                          |                            |             |
|        | 項目              | 選択                                                | レベル                         | 選択  | レベル      | 課題           |      | 環境(実施場所·補助具等)      |       | 状況·生活                      | 課題                         |             |
|        | 食事              | <ul><li>✓</li><li>✓</li><li>✓</li></ul>           | 立(10)<br>:介助(0) <b>人</b>    |     | 一部介助(5)  | 無            | •    |                    |       |                            |                            |             |
|        | 椅子とべッ<br>ド間の移乗  | □ 自<br><u> </u>                                   | 1立(15)<br>新る<br>1分助 ⑥       | 5)  | 監視下(10)  | 無            | •    |                    |       |                            |                            |             |
|        | 整容              | 回         自           □         全                 | 立(5 <del>)</del><br>☆介助(0)  | Ľ   | 一部介助(0)  | 無            | •    |                    |       |                            |                            |             |
|        | トイレ動作           | □ 自<br><b>1</b> 全                                 | 1立(10)<br>介助(0)             |     | 一部(7)    | 無            | •    |                    |       |                            |                            |             |
|        | 入浴              | <ul><li>✓</li><li>✓</li><li>✓</li></ul>           | 立(5)<br>:介助(0)              |     | 一部介助(0)  |              | •    |                    |       |                            |                            |             |
| ADL    | 平地歩行            | □ 自<br><u>✓</u> 車<br>□ 全                          | 立(15)<br>[椅子操作が可能<br>2介助(0) | (5) | 步行器等(10) | 無            |      | 8                  |       |                            |                            | -           |
|        | 階段昇降            | <ul><li>✓</li><li>✓</li><li>✓</li></ul>           | 立(10)<br>:介助(0)             |     | 一部介助(5)  | 無            | -    |                    |       |                            |                            |             |
|        | 更衣              | <ul><li>✓</li><li>Í</li><li>Í</li></ul>           | 立(10)<br>:介助(0)             |     | 一部介助(5)  | 無            | •    |                    |       |                            |                            |             |
|        | 排便コント<br>ロール    | <ul><li>✓</li><li>✓</li><li>✓</li><li>✓</li></ul> | 立(10)<br>:介助(0)             |     | 一部介助(5)  | 無            | •    |                    |       |                            |                            |             |
| 9      | 排尿コント<br>ロール    | <ul><li>✓</li><li>✓</li><li>✓</li><li>✓</li></ul> | 立(10)<br> 介助(0)             |     | 一部介助(5)  | 有            | •    |                    |       |                            |                            |             |
| 作成履    | æ 📃             |                                                   | ▶ 評価日                       | 変更  | 履歴削除     |              |      |                    |       | 印刷                         | 保存                         | 閉じる         |

① 記録者·実施者(任意)

生活機能チェックシートの記録者・実施者とその職種を選択して登録してください。 尚、記録者・実施者名は LIFE としては必須ではなく登録もされませんが、帳票に表記されるため登録 する事が推奨されます。

- ② 評価時刻(任意) この記録を取った時間を登録します。LIFE としては必須ではなく登録もされません。
- ③ 個別機能・口腔・栄養との一体的取り組み 個別機能、口腔、栄養との一体的計画書を作成する場合、チェックを入れます。
- ④ 登録済みの Barthel Index から最新の ADL を取得するボタン
   既に Barthel Index 登録している場合、最新の評価を反映する事ができます
- ⑤ 日常生活自立度 障害、認知症高齢者の日常生活自立度を入力します。アセスメントに日常生活自立度が登録されている場合、「アセスメントから取得」ボタンをクリックすると情報を反映する事が可能です。
- ⑥ ADL、IADL、基本動作の評価(必須)
   ADL、IADL、基本動作の各項目の評価をチェックします。
- ⑦ ADL、IADL、基本動作の課題(の有無)(必須)

ADL、IADL、基本動作の各項目の課題の有無を選択します。

- ⑧環境(実施場所、補助具等)、状況・生活課題(任意))
   ADL、IADL、基本動作について入力します。
- 作成履歴(日付)(必須)
   この記録を作成した日を登録します。

※表示されていない項目は下にスクロールすることで参照できます。

|             | _     | 興明        | 未関心き      | チェックシート                    |      |      |                        |
|-------------|-------|-----------|-----------|----------------------------|------|------|------------------------|
| 旧者名 ●木 ●史   | 記録者・3 | 実施者名      |           | 選択 記録者 実施者                 | 職種   |      |                        |
| 生活行為        | している  | して<br>みたい | 興味が<br>ある | ① 舌行為                      | している | しっみた | て 興味が<br><u>-</u> い ある |
| 自分でトイレヘ行く   | 0 •   | •         | -         | 生涯学習・歴史                    |      | •    | •                      |
| 一人でお風呂に入る   | -     | •         | -         | 読書                         |      | •    | • •                    |
| 自分で服を着る     | -     | -         | 0.        | 俳句                         |      | -    | • •                    |
| 自分で食べる      | · ·   | -         | -         | 書道·習字                      |      | -    |                        |
| 歯磨きをする ②    | -     | -         | -         | 絵を描く・絵手紙                   |      | •    |                        |
| 身だしなみを整える   | -     | -         | -         | バソコン・ワープロ                  |      | -    | -                      |
| 好きなときに眠る    | -     | -         | -         | 写真                         |      | -    | -                      |
| 掃除·整理整頓     | -     | -         | -         | 映画· 観劇· 演奏会                |      | -    | • •                    |
| 料理を作る       | -     | -         | -         | b茶·お花                      |      | -    |                        |
| 買い物         | -     | •         | -         | 歌を歌う・カラオケ                  |      | -    | •                      |
| 家や庭の手入れ・世話  | -     | +         | -         | 音楽を聴く・楽器演奏                 |      | -    | <b>•</b> •             |
| 洗濯・洗濯物たたみ   | -     | -         | -         | 将棋・囲碁・麻雀・ゲーム等              |      | -    | -                      |
| 自転車・車の運転    | -     | -         | -         | 体操·運動                      |      | -    |                        |
| 電車・バスでの外出   | -     | -         | -         | 散歩                         |      | -    | -                      |
| 孫・子供の世話     | -     | +         | -         | ゴルフ・クラウントゴルフ・水泳・テニスなどのスポーツ |      | -    | •                      |
| 動物の世話       | -     | -         | -         | ダンス・踊り                     |      | -    | -                      |
| 友達とおしゃべり・遊ぶ | -     | •         | -         | 野球· 相撲等観戦                  |      | -    |                        |
| 、「「戚との団らん」  | -     | •         | -         | 競馬・競輪・競艇・バチンコ              |      | -    | -                      |
| (生) 異性との交流  | -     | •         | -         | 編み物                        |      | -    | -                      |
| <u> </u>    |       |           |           |                            |      |      |                        |

#### 6.3 興味・関心チェックシートでの LIFE 登録項目(任意)

#### ※この帳票は必ずしも LIFE に登録する必要はありません。登録推奨のみです。

#### ① 記録者·実施者(任意)

興味・関心チェックシートの記録者・実施者とその職種を選択して登録してください。 尚、記録者・実施者名は LIFE としては必須ではありませんが、帳票に表記されるため登録する事が推 奨されます。

#### ② 生活行為(詳細項目の評価・左側)(任意)

#### ③ 生活行為(詳細項目の評価·右側)(任意)

各生活行為の詳細項目の評価を「している」「してみたい」「興味がある」のうち適切なものを選択しま す(原則1つの評価を選択するものと考えられますが、LIFEのシステムでは一つの項目に対して複数 の評価を登録できるため、ケアマザーでも複数選択可能としてあります)。

尚、表示されていない項目は下にスクロールすることで参照できます。

#### ④作成履歴(日付)(必須)

この記録を作成した日を登録します。

7. アセスメント・計画書等帳票登録について

#### (ア) 各帳票の保存方法

LIFE には<u>該当の記録日で連携 CSV を作成する</u>仕組みになっています。 保存する際には、記録日を必ず選択し登録する必要があります。 例えば 4 月の計画分を登録する場合は、作成日が 4/30 までとなっている必要があります。

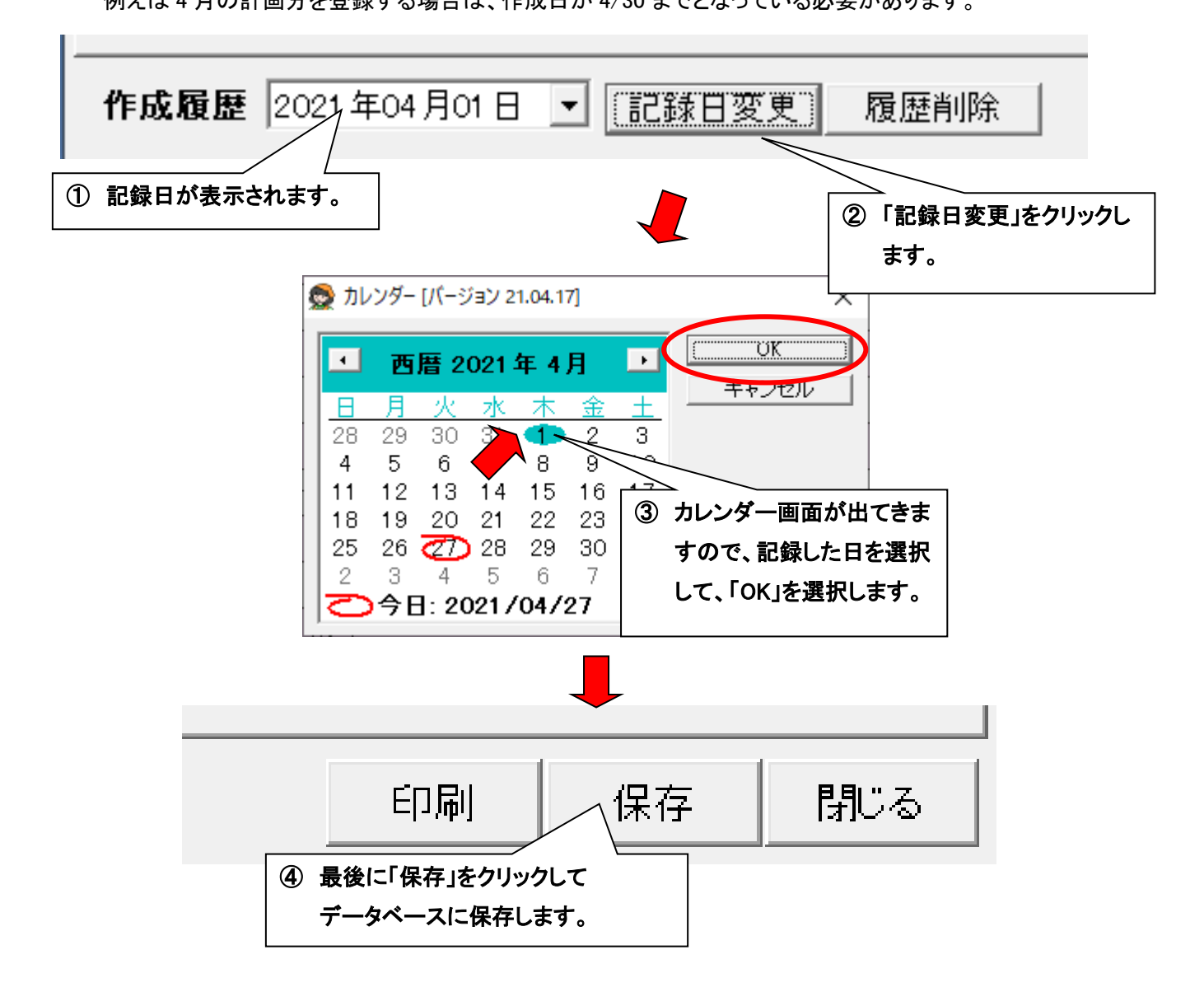

誤って登録してしまったときは、登録されている記録日を選択して、「履歴削除」をクリックしてください。 ※削除すると「記録日のデータ」は、二度と元に戻せませんので、履歴削除する時は、ご注意ください。

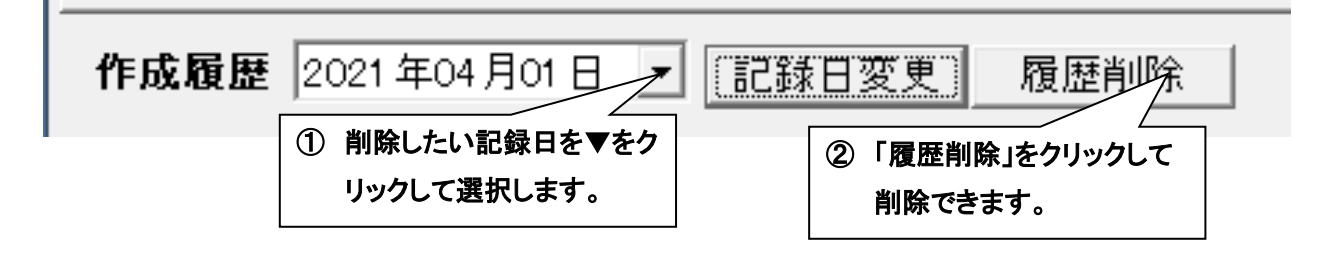